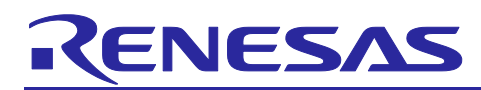

# **RX Family**

# Using the Exception Vector Table and Software Configurable Interrupts

# Abstract

This document describes using the exception vector table and software configurable interrupts for the RX Family MCU.

The Exception Vector Table section explains how to change addresses placed on the exception vector table. The Software Configurable Interrupts section describes the method to generate software configurable interrupts by assigning interrupt factors to interrupt vector numbers.

In addition, for locations where there is no specific description, about the RX65N group is explained. Refer to "6 Porting Sample Codes to Other RX Family" and User's Manual: Hardware of each microcomputer when another microcomputer is used.

# **Target Device**

• RX Family MCU loaded with the exception vector table and software configurable interrupts

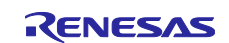

# RX Family Using the Exception Vector Table and Software Configurable Interrupts

# Contents

| 1.    | Exception Vector Table and Software Configurable Interrupts                    | 4  |
|-------|--------------------------------------------------------------------------------|----|
| 1.1   | Exception Vector Table                                                         | 4  |
| 1.2   | Software Configurable Interrupts                                               | 5  |
| 2.    | Operation Confirmation Conditions                                              | 6  |
| 3.    | Reference Application Note                                                     | 6  |
| 4.    | Hardware Configuration                                                         | 7  |
| 4.1   | Pins Used                                                                      | 7  |
| 5.    | Software                                                                       | 8  |
| 5.1   | Operation Overview of the Exception Vector Table                               | 8  |
| 5.1.1 | Moving the Exception Vector table                                              | 9  |
| 5.1.2 | Moving the Exception Vector Table to the RAM Area                              | 10 |
| 5.2   | Operation Overview of the Software Configurable Interrupts                     | 12 |
| 5.2.1 | Software Configurable Interrupt Handling                                       | 13 |
| 5.3   | File Composition                                                               | 14 |
| 5.4   | Option-Setting Memory                                                          | 14 |
| 5.5   | Constants                                                                      | 15 |
| 5.6   | Variables                                                                      | 16 |
| 5.7   | Functions                                                                      | 16 |
| 5.8   | Function Specifications                                                        | 17 |
| 5.9   | Flowcharts                                                                     | 21 |
| 5.9.1 | Main Processing                                                                | 21 |
| 5.9.2 | Moving the Exception Vector Table and Setting Software Configurable Interrupts | 22 |
| 5.9.3 | Port Initialization                                                            | 22 |
| 5.9.4 | Moving the Exception Vector Table                                              | 23 |
| 5.9.5 | MTU Initialization                                                             | 24 |
| 5.9.6 | Software Configurable Interrupt Setting                                        | 25 |
| 5.9.7 | Start Incrementing the MTU                                                     | 26 |
| 5.9.8 | Stop Incrementing the MTU                                                      | 26 |
| 5.9.9 | Software Configurable Interrupt Handling (Interrupt Vector Number 208)         | 27 |
| 5.9.1 | 0 Privileged Instruction Exception Handling                                    | 28 |
| 5.9.1 | 1 Dummy Processing                                                             | 28 |
| 6.    | Porting Sample Codes to Other RX Family                                        | 29 |
| 6.1   | Before Porting                                                                 | 29 |
| 6.2   | Porting Procedure Flow                                                         | 29 |
| 6.3   | Porting Procedure                                                              | 30 |
| 6.3.1 | Generating a Porting Destination Project                                       | 30 |
| 6.3.2 | Copying the Source Files of Porting Destination Initial Settings Example       | 32 |

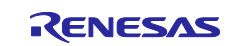

| RX    | Family Using the Exception Vector Table and Software 0 | Configurable Interrupts |
|-------|--------------------------------------------------------|-------------------------|
| 6.3.3 | 3 Copying the Source Files of the Application Note     |                         |
| 6.3.4 | 4 Setting Porting Destination Project                  |                         |
| 6.3.5 | 5 Changing Files                                       |                         |
| 6.3.6 | 6 Setting r_int_config.h                               |                         |
| 7.    | Sample Code                                            | 41                      |
| 8.    | Reference Documents                                    | 41                      |
| Rev   | <i>i</i> ision History                                 |                         |

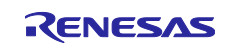

# 1. Exception Vector Table and Software Configurable Interrupts

# 1.1 Exception Vector Table

In the exception vector table, the individual vectors for exception events are allocated to the 124-byte area where the value indicated by the exception table register (EXTB) is used as the starting address. The addresses where the exception vector table is allocated can be changed by setting an arbitrary address in the EXTB register.

In this document, the EXTB register value is changed from 0xFFFFF80 to 0x0000FF80. Figure 1.1 shows the Exception Vector Table of RX65N Group and RX651 Group.

|                                                                        | b31                                      | b0                                                |
|------------------------------------------------------------------------|------------------------------------------|---------------------------------------------------|
| Exception table register (EXTB)<br>Setting value in this application r | note : 0x0000FF80                        |                                                   |
|                                                                        |                                          | Exception vector table                            |
|                                                                        | 0x0000FF <u>84</u>                       | (Reserved)                                        |
|                                                                        |                                          | •                                                 |
|                                                                        |                                          | •                                                 |
|                                                                        | 0x0000FF <u>D0</u>                       | (Reserved)                                        |
|                                                                        | 0x0000FF <u>D4</u>                       | Privileged instruction exception Access exception |
|                                                                        | 0x0000FF <u>D8</u>                       | (Reserved)                                        |
|                                                                        | 0x0000FF <u>E0</u>                       | (Reserved)                                        |
|                                                                        | 0x0000FF <u>E8</u>                       | Floating-point exception (Reserved)               |
|                                                                        | 0x0000FF <u>EC</u>                       | (Reserved)                                        |
|                                                                        | 0x0000FF <u>F4</u><br>0x0000FF <u>F8</u> | (Reserved)                                        |
|                                                                        |                                          | – INON-MASKADIE INTERRUDT –                       |

Figure 1.1 Exception Vector Table of RX65N Group and RX651 Group

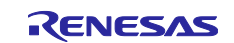

# **1.2 Software Configurable Interrupts**

An interrupt source selected from multiple peripheral sources can be assigned to each interrupt vector number from 128 to 255 as a software configurable interrupt. The software configurable interrupts are divided into software configurable interrupt B and software configurable interrupt A depending on the peripheral operating clock.

Software configurable interrupts are assigned by setting the interrupt source numbers in registers SLIBXRn, SLIBRn, and SLIARn.

Registers SLIBXRn and SLIBRn are used to assign interrupt vector numbers to interrupt sources for software configurable interrupt B. The SLIBXRn register is for interrupt vector numbers 128 to 143. The SLIBRn register is for interrupt vector numbers 144 to 207.

The SLIARn register is used to assign interrupt vector numbers from 208 to 255 to interrupt sources for software configurable interrupt A.

In this application note, the SLIAR208 register is set to interrupt source number 1 (interrupt vector number 208 is assigned to TGIA0).

Figure 1.2 shows the Software Configurable Interrupt Assignment for RX65N Group and RX651 Group.

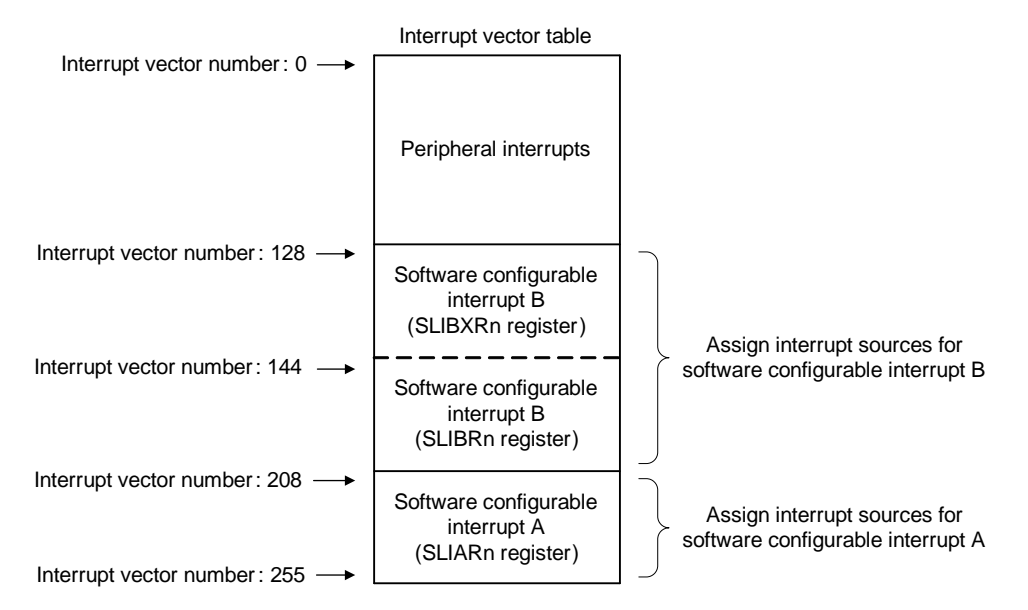

Figure 1.2 Software Configurable Interrupt Assignment for RX65N Group and RX651 Group

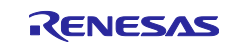

# 2. Operation Confirmation Conditions

The sample code accompanying this application note has been run and confirmed under the conditions below.

| Item                   | Contents                                                            |  |  |  |
|------------------------|---------------------------------------------------------------------|--|--|--|
| MCU used               | R5F565NEDDFC (RX65N group)                                          |  |  |  |
| Operating frequencies  | Main clock: 24 MHz                                                  |  |  |  |
|                        | PLL: 240 MHz (main clock divided by 1 and multiplied by 10)         |  |  |  |
|                        | System clock (ICLK): 120 MHz (PLL divided by 2)                     |  |  |  |
|                        | Peripheral module clock A (PCLKA): 120 MHz (PLL divided by 2)       |  |  |  |
| Operating voltage      | 3.3 V                                                               |  |  |  |
| Integrated development | Renesas Electronics Corporation                                     |  |  |  |
| environment            | e <sup>2</sup> studio Version: 7.3.0                                |  |  |  |
| C compiler             | Renesas Electronics Corporation                                     |  |  |  |
|                        | C/C++ Compiler Package for RX Family V3.01.00                       |  |  |  |
|                        | Compile options                                                     |  |  |  |
|                        | The rom option is used.                                             |  |  |  |
|                        | -rom=RAM_EXFUNC=RAM_EXFUNC_COPY                                     |  |  |  |
|                        | -rom=RAM_EXVECT=RAM_EXVECT_COPY                                     |  |  |  |
| iodefine.h version     | 2.0a                                                                |  |  |  |
| Endian                 | Little endian                                                       |  |  |  |
| Operating mode         | Single-chip mode                                                    |  |  |  |
| Processor modes        | User mode is used for moving the exception vector table.            |  |  |  |
|                        | Supervisor mode is used for software configurable interrupts.       |  |  |  |
| Sample code version    | Version1.10                                                         |  |  |  |
| Board used             | Renesas Starter Kit+ for RX65N-2MB (part number: RTK50565N2SxxxxBE) |  |  |  |

# 3. Reference Application Note

For additional information associated with this document, refer to the following application note.

• RX65N Group, RX651 Group Initial Settings (R01AN3034)

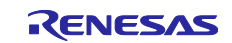

# 4. Hardware Configuration

# 4.1 Pins Used

Table 4.1 lists the Pins Used and Their Functions and Figure 4.1 shows the Connection Diagram.

|  | Table 4.1 | Pins Used | and Their | Functions |
|--|-----------|-----------|-----------|-----------|
|--|-----------|-----------|-----------|-----------|

| Pin Name | I/O    | Function                                                                             |
|----------|--------|--------------------------------------------------------------------------------------|
| P73      | Output | LED0 output (exception handling: privileged instruction exception)                   |
| PG5      | Output | LED3 output (software configurable interrupt: input capture/compare match interrupt) |

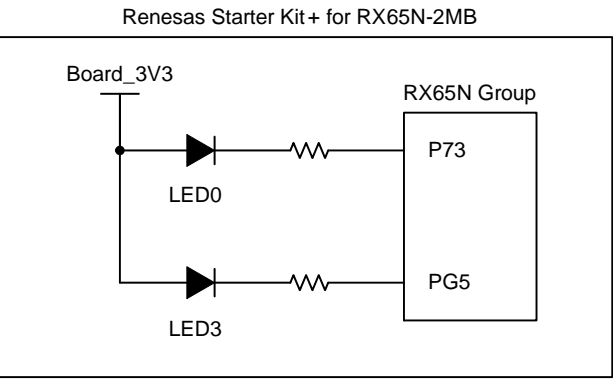

Figure 4.1 Connection Diagram

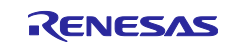

# 5. Software

# 5.1 Operation Overview of the Exception Vector Table

In this document, one program is used to introduce the following two processes: moving the exception vector table and the software configurable interrupt handling. Set the SEL\_INT constant in the r\_int\_config.h file to switch the processes.

When moving the exception vector table, set EXCEP\_HANDL in the SEL\_INT constant. In the sample code, the default is EXCEP\_HANDL.

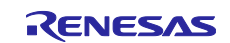

## RX Family Using the Exception Vector Table and Software Configurable Interrupts

#### 5.1.1 Moving the Exception Vector table

When moving the exception vector table, the following processing is performed to execute exception handling on the RAM.

- (1) Moves the exception handling function to the RAM area (0x00008000).
- (2) Moves the content of the exception vector table to the RAM area (0x0000FF80).
- (3) Changes the EXTB value from the ROM area (default value: 0xFFFFF80) to the RAM area (0x0000FF80).
- (4) Switches the processor mode from supervisor mode to user mode, and executes the privileged instruction to generate an interrupt (privileged instruction interrupt)\*1.
- (5) Lights up LED0 by interrupt handling.
- Note 1. The processor interrupt priority level is set to 2 but since the privileged instruction can only be executed in supervisor mode, there is no change in the value.

Using this function allows exception processing to be executed on the RAM even when it is not possible to access to the ROM during flash rewrite.

Figure 5.1 shows Address Space in this application note.

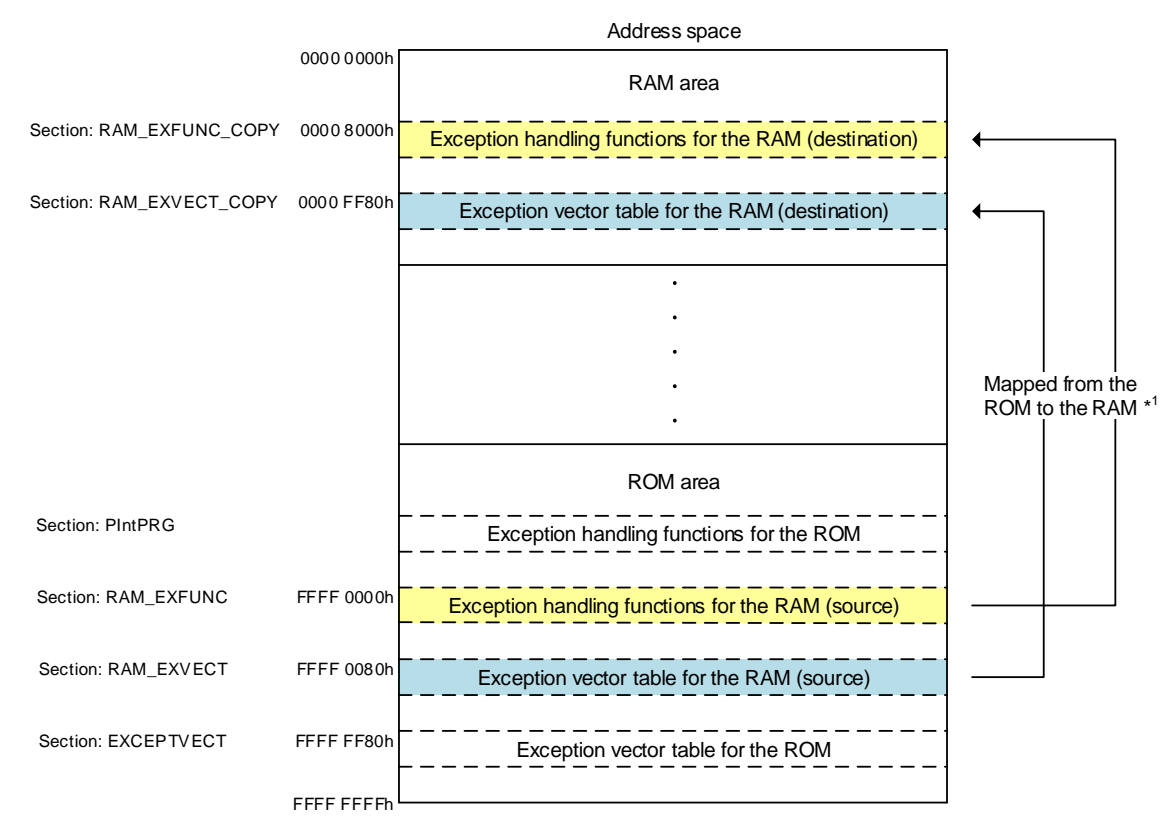

Note 1. Refer to 5.1.2 Moving the Exception Vector Table to the RAM Area for details on the procedure to move the RAM exception vector table and RAM exception handling functions from the ROM to the RAM.

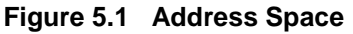

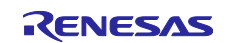

#### 5.1.2 Moving the Exception Vector Table to the RAM Area

This section describes the procedure to prepare the exception vector table and exception handling functions for the RAM and change the addresses for allocating the exception vector table from the ROM area (default: 0xFFFFF80) to the RAM area (0x0000FF80).

#### 1) Set sections

- 1-1) Right-click the project and select "Properties".
- 1-2) Select "C/C++ Build > Setting > Linker > Section" from the properties.
- 1-3) Click "..." displayed in the upper right corner.
- 1-4) Set sections for the exception vector table and exception handling functions in the RAM area and ROM area
- 1-5) Click "OK".

| Section Viewer |                 |   |                |
|----------------|-----------------|---|----------------|
| Address        | Section Name    | ^ |                |
|                | R               |   |                |
| 0x00008000     | RAM_EXFUNC_COPY |   |                |
| 0x0000FF80     | RAM_EXVECT_COPY |   |                |
| 0x0003FFFC     | BEnd_of_RAM0    |   |                |
| 0x0085FFFC     | BEnd_of_RAM2    |   |                |
| 0xFFE00000     | PResetPRG       |   |                |
|                | C_1             |   | Add Section    |
|                | C_2             |   | New Overlay    |
|                | C               |   | Remove Section |
|                | C\$*            |   | Maria Un       |
|                | D*              |   | wove up        |
|                | W*              |   | Move Down      |
|                | L               |   |                |
|                | PIntPRG         |   |                |
|                | Р               |   |                |
| 0xFFFF0000     | RAM_EXFUNC      |   |                |
| 0xFFFF0080     | RAM_EXVECT      |   |                |
| 0xFFFFF80      | EXCEPTVECT      |   |                |
| 0xFFFFFFC      | RESETVECT       | ~ |                |

Override Linker Script

- 1-6) Select "C/C++ Build > Setting > Symbol file" from the properties.
- 1-7) Use the rom option to relocate the define symbol in the ROM section to the address in the RAM section.
- 1-8) Click "Apply and Close"

| ~    | <ul> <li>Section</li> <li>Symbol file</li> <li>Advanced</li> <li>Subcommand file</li> </ul> |                                                                                        |     |   |    |          |
|------|---------------------------------------------------------------------------------------------|----------------------------------------------------------------------------------------|-----|---|----|----------|
| 8073 | Miscellaneous User                                                                          | ROM to RAM mapped section                                                              | ) • | 6 | ţ. | <b>₽</b> |
| * ®  | Mode<br>Standard Library<br>Object<br>Optimization<br>Advanced                              | D_=R<br>D_1=R_1<br>D_2=R_2<br>RAM_EXFUNC=RAM_EXFUNC_COPY<br>RAM_EXVECT=RAM_EXVECT_COPY |     |   |    |          |

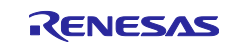

#### RX Family Using the Exception Vector Table and Software Configurable Interrupts

- 2) Allocate the exception vector table and exception handling functions for the RAM to the ROM
  - 2-1) Declare #pragma section C RAM\_EXVECT in the ram\_except\_vector\_table.c file. Allocate the RAM exception vector table to the RAM\_EXVECT section.
  - 2-2) Declare #pragma section P RAM\_EXFUNC in the ram\_except\_handlers.c file. Allocate the RAM exception handling functions to the RAM\_EXFUNC section.
- 3) Initialize the RAM area section
  - 3-1) Add the section to be initialized to the section initialization table (DTBL) of the dbsct.c file. The section described in the initialization table (DTBL) is initialized by calling the initialization routine (\_INITSCT). In this application note, the section declared in step (2) is initialized using this step. RAM\_EXFUNC is copied to RAM\_EXFUNC\_COPY, and RAM\_EXVECT is copied to RAM\_EXVECT\_COPY.

The initialization table (DTBL) of the RX65N group and RX651 group are shown below.

4) Set the EXTB register to 0x0000FF80 (start address)

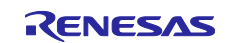

# 5.2 Operation Overview of the Software Configurable Interrupts

In this document, one program is used to introduce the following two processes: moving the exception vector table and the software configurable interrupt handling. Set the SEL\_INT constant in the r\_int\_config.h file to switch the processes.

When performing software configurable interrupt handling, set SOFTWARE\_CONFIG\_INT in the SEL\_INT constant. In the sample code, the default is EXCEP\_HANDL.

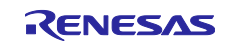

#### 5.2.1 Software Configurable Interrupt Handling

In software configurable interrupt handling, the following processing is performed to generate software configurable interrupts.

(1) Initial settings

The port, clock, and peripheral functions are initialized.

(2) Initialize the peripheral functions (software configurable interrupt)

The IER1A.IEN0 bit is set to "0" (interrupt request is disabled), and the SLIAR208 register (interrupt vector number 208) is set to "01h" (TGIA0 (TGRA interrupt capture/compare match) is assigned). After that, the SLIPRCR.WPCR bit is set to "1" (writing to the SLIARn register is disabled), and the IR208.IR flag is set to "0".

- (3) Start the MTU0.TCNT counter The IER1A.IEN0 bit is set to "1" (interrupt request is enabled), the TSTRA.CST0 bit is set to "1" (MTU0.TCNT count is started).
- (4) Compare match interrupt

When the MTU0.TCNT counter and MTU0.TGRA register values match, the IR208.IR flag for the TGIA0 interrupt becomes "1" and a compare match interrupt request is generated. When the MTU0.TCNT counter and MTU0.TGRA register values match, the MTU0.TCNT counter becomes "0000h", and starts incrementing again. When an interrupt request is accepted, the IR208.IR flag becomes "0". Every time a compare match interrupt occurs at an interval of 250 ms, LED 3 switches ON/OFF.

(5) Stop the MTU0.TCNT counter When the 20th interrupt occurs, the IER1A.IEN0 bit is set to "0" (interrupt request is disabled), and the TSTRA.CST0 bit is set to "0" (the MTU0.TCNT counter stops).

Table 5.1 shows Peripheral Functions Used and Intended Use, and Figure 5.2 shows Timing of Software Configurable Interrupts.

#### Table 5.1 Peripheral Functions Used and Intended Use

| Peripheral functions | Intended use  |
|----------------------|---------------|
| MTU                  | Compare match |
| I/O port             | LED ON        |

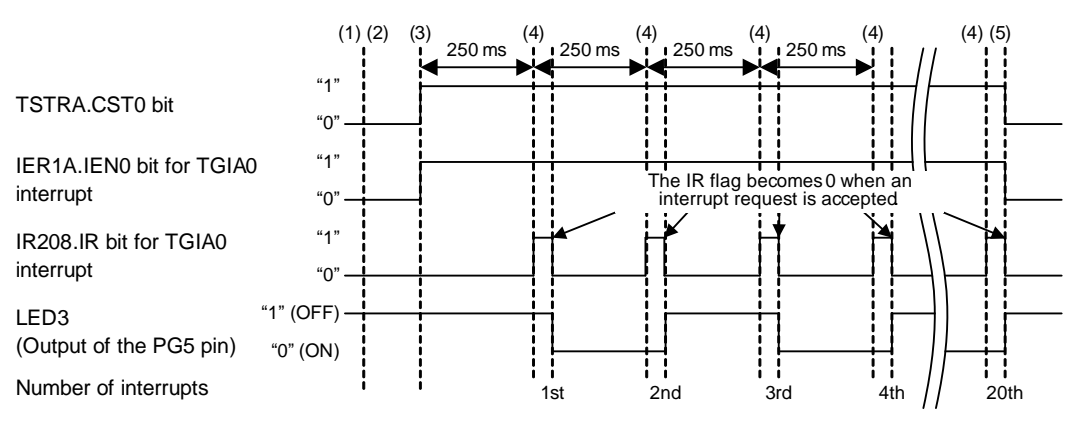

Figure 5.2 Timing of Software Configurable Interrupts

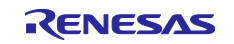

# 5.3 File Composition

Table 5.2 lists the Files Used in the Sample Code. Files generated by the integrated development environment are not included in this table.

| File Name                   | Outline                                                       | Remarks |
|-----------------------------|---------------------------------------------------------------|---------|
| main.c                      | Main processing                                               |         |
| r_init_stop_module.c        | Stop processing for active peripheral functions after a reset |         |
| r_init_stop_module.h        | Header file for r_init_stop_module.c                          |         |
| r_init_port_initialize.c    | Nonexistent port initialization                               |         |
| r_init_port_initialize.h    | Header file for r_init_port_initialize.c                      |         |
| r_init_clock.c              | Clock initialization                                          |         |
| r_init_clock.h              | Header file for r_init_clock.c                                |         |
| r_int_config.c              | Moving the exception vector table and initial setting of      |         |
| r int config h              | Header file for r int config c                                |         |
| r_ram_except_handlers.c     | Exception handling function for RAM                           |         |
| r_ram_except_handlers.h     | Header file of exception handling function for RAM            |         |
| r_ram_except_vector_table.c | Exception vector table for RAM                                |         |

#### Table 5.2 Files Used in the Sample Code

# 5.4 Option-Setting Memory

Table 5.3 lists the Option-Setting Memory Configured in the Sample Code. When necessary, set a value suited to the user system.

| Table 5.3 | <b>Option-Setting</b> | Memory | <b>Configured in</b> | the Sample Code |
|-----------|-----------------------|--------|----------------------|-----------------|
|-----------|-----------------------|--------|----------------------|-----------------|

| Symbol | Address                  | Setting Value | Contents                                      |
|--------|--------------------------|---------------|-----------------------------------------------|
| OFS0   | FE7F 5D04h to FE7F 5D07h | FFFF FFFFh    | The IWDT is stopped after a reset.            |
|        |                          |               | The WDT is stopped after a reset.             |
| OFS1   | FE7F 5D08h to FE7F 5D0Bh | FFFF FFFFh    | The voltage monitor 0 reset is disabled after |
|        |                          |               | a reset.                                      |
|        |                          |               | HOCO oscillation is disabled after a reset.   |
| MDE    | FE7F 5D00h to FE7F 5D03h | FFFF FFFFh    | Little endian                                 |

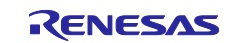

# RX Family Using the Exception Vector Table and Software Configurable Interrupts

# 5.5 Constants

Table 5.4 lists the Constants Used in the Sample Code.

| Table 5.4 | Constants | Used in the | Sample Code |
|-----------|-----------|-------------|-------------|
|           |           |             |             |

| Constant Name       | Setting Value     | Contents                                          |                    |
|---------------------|-------------------|---------------------------------------------------|--------------------|
| EXCEP_HANDL         | 0                 | Exception handling                                |                    |
| SOFTWARE_CONFIG_INT | 1                 | Software configurable interrupt                   |                    |
| SEL_INT             | EXCEP_HANDL       | Interrupt selection                               |                    |
|                     |                   | EXCEP_HANDL: Exception ha                         | Indling            |
|                     |                   | SOFTWARE_CONFIG_INT: Se                           | oftware            |
|                     |                   | со                                                | nfigurable         |
|                     |                   | int                                               | errupt             |
| OUTPUT_HIGH         | 1                 | High output                                       |                    |
| OUTPUT_LOW          | 0                 | Low output                                        |                    |
| LED_ON              | OUTPUT_LOW        | Output data during LED ON                         |                    |
|                     |                   | OUTPUT_HIGH                                       | : High output      |
|                     |                   | OUTPUT_LOW                                        | : Low output       |
| LED_OFF             | OUTPUT_HIGH       | Output data during LED OFF                        |                    |
|                     |                   | OUTPUT_HIGH                                       | : High output      |
|                     |                   | OUTPUT_LOW                                        | : Low output       |
| LED0_PODR           | PORT7.PODR.BIT.B3 | Port output data register of the p                | port connected to  |
|                     |                   | LED0 (PODR)                                       |                    |
| LED0_PDR            | PORT7.PDR.BIT.B3  | Port direction register of the port<br>LED0 (PDR) | t connected to     |
| LED3_PODR           | PORTG.PODR.BIT.B5 | Port output data register of the p<br>LED3 (PODR) | port connected to  |
| LED3_PDR            | PORTG.PDR.BIT.B5  | Port direction register of the port LED3 (PDR)    | t connected to     |
| MTU_PCLK_HZ         | 12000000          | Operation frequency of multi-fur<br>unit (MTU)    | nction timer pulse |

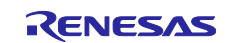

# 5.6 Variables

Table 5.5 lists the Static Variables.

#### Table 5.5 Static Variables

| Туре           | Variable Name | Contents          | Function      |
|----------------|---------------|-------------------|---------------|
| static uint8_t | gs_int_cnt    | Interrupt counter | mtu_init      |
|                |               |                   | peria_inta208 |

# 5.7 Functions

Table 5.6 lists the Functions.

#### Table 5.6 Functions

| Function Name              | Outline                                                                |
|----------------------------|------------------------------------------------------------------------|
| main                       | Main processing                                                        |
| R_INIT_StopModule          | Stop processing for active peripheral functions after a reset          |
| R_INIT_Port_Initialize     | Nonexistent port initialization                                        |
| R_INIT_Clock               | Clock initialization                                                   |
| R_INT_Config               | Moving the exception vector table and setting software configurable    |
|                            | Interrupts                                                             |
| port_init                  | Port initialization                                                    |
| exception_handling_main    | Moving the exception vector table                                      |
| mtu_init                   | MTU initialization                                                     |
| software_config_int_main   | Software configurable interrupt setting                                |
| mtu_start                  | Start incrementing the MTU                                             |
| mtu_stop                   | Stop incrementing the MTU                                              |
| peria_inta208              | Software configurable interrupt handling (interrupt vector number 208) |
| ram_excep_super_visor_inst | Privileged instruction exception handling                              |
| ram_dummy                  | Dummy processing                                                       |

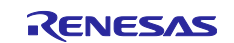

# 5.8 Function Specifications

The following tables list the sample code function specifications.

| main         |                                                                                 |
|--------------|---------------------------------------------------------------------------------|
| Outline      | Main processing                                                                 |
| Header       | None                                                                            |
| Declaration  | void main (void)                                                                |
| Description  | Executes a privileged instruction or starts incrementing the MTU after a reset. |
| Arguments    | None                                                                            |
| Return Value | None                                                                            |

| R_INIT_StopModule |                                                                                                    |
|-------------------|----------------------------------------------------------------------------------------------------|
| Outline           | Stop processing for active peripheral functions after a reset                                                                                                    |
| Header            | r_init_stop_module.h                                                                                                    |
| Declaration       | void R_INIT_StopModule (void)                                                                                                    |
| Description       | Configures the setting to enter the module-stop state.                                                                                                    |
| Arguments         | None                                                                                                    |
| Return Value      | None                                                                                                    |
| Remarks           | Transition to the module-stop state is not performed in the sample code.<br>Refer to the "RX65N Group, RX651 Group Initial Settings" application note for<br>details on this function. |

| R_INIT_Port_Initializ | e                                                                                                    |
|-----------------------|----------------------------------------------------------------------------------------------------|
| Outline               | Nonexistent port initialization                                                                                                    |
| Header                | r_init_port_initialize.h                                                                                                    |
| Declaration           | void R_INIT_Port_Initialize (void)                                                                                                    |
| Description           | Initializes port direction registers for ports that do not exist in products.                                                                                                    |
| Arguments             | None                                                                                                    |
| Return Value          | None                                                                                                    |
| Remarks               | The number of pins in the sample code is set for the 176-pin package (PIN_SIZE=<br>176). After this function is called, when writing in byte units to the PDR registers or<br>PODR registers which have nonexistent ports, set the I/O select bits for nonexistent<br>ports in the PDR registers to 1, and set the output data store bits for nonexistent<br>ports in the PODR registers to 0.<br>Refer to the "RX65N Group, RX651 Group Initial Settings" application note for<br>details on this function. |

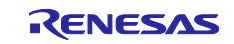

# Using the Exception Vector Table and Software Configurable Interrupts

| R_INIT_Clock |                                                                                                    |
|--------------|----------------------------------------------------------------------------------------------------|
| Outline      | Clock initialization                                                                                                    |
| Header       | r_init_clock.h                                                                                                    |
| Declaration  | void R_INIT_Clock (void)                                                                                                    |
| Description  | Performs initial setting of the clock and sets ROM wait cycle.                                                                                                    |
| Arguments    | None                                                                                                    |
| Return Value | None                                                                                                    |
| Remarks      | In the sample code, processing that does not use Sub Clock but uses 2 ROM WAIT cycles of System Clock and PLL is used.                                                                                                    |
|              | The set_ad_conversion_time function called by this function needs to be called<br>when the PSW.I bit is "0" and also the ADCSR.ADST bit is "0". For that reason,<br>before calling this function, set the PSW.I bit to "0" (prohibits interrupt) and the<br>ADCSR.ADST bit to "0".<br>Refer to the "RX65N Group, RX651 Group Initial Settings" application note for<br>details on this function. |

| R_INT_Config |                                                                                |
|--------------|--------------------------------------------------------------------------------|
| Outline      | Moving the exception vector table and setting software configurable interrupts |
| Header       | r_int_config.h                                                                 |
| Declaration  | void R_INT_Config (void)                                                       |
| Description  | Moves the exception vector table or sets software configurable interrupts.     |
| Arguments    | None                                                                           |
| Return Value | None                                                                           |

| port_init    |                                                               |
|--------------|---------------------------------------------------------------|
| Outline      | Port initialization                                           |
| Header       | r_int_config.h                                                |
| Declaration  | static void port_init (void)                                  |
| Description  | Makes initial setting of the port for LED0 and LED3 blinking. |
| Arguments    | None                                                          |
| Return Value | None                                                          |
|              |                                                               |

| exception_handling_main |                                            |
|-------------------------|--------------------------------------------|
| Outline                 | Moving the exception vector table          |
| Header                  | r_int_config.h                             |
| Declaration             | static void exception_handling_main (void) |
| Description             | Moves the exception vector table.          |
| Arguments               | None                                       |
| Return Value            | None                                       |

RX Family

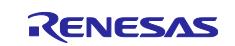

Using the Exception Vector Table and Software Configurable Interrupts

# RX Family

| mtu_init     |                             |
|--------------|-----------------------------|
| Outline      | MTU initialization          |
| Header       | r_int_config.h              |
| Declaration  | static void mtu_init (void) |
| Description  | Initializes the MTU.        |
| Arguments    | None                        |
| Return Value | None                        |

| software_config_int_main |                                             |  |  |  |
|--------------------------|---------------------------------------------|--|--|--|
| Outline                  | Software configurable interrupt setting     |  |  |  |
| Header                   | r_int_config.h                              |  |  |  |
| Declaration              | static void software_config_int_main (void) |  |  |  |
| Description              | Sets the software configurable interrupt.   |  |  |  |
| Arguments                | None                                        |  |  |  |
| Return Value             | None                                        |  |  |  |

| mtu_start    |                                                                                                    |
|--------------|----------------------------------------------------------------------------------------------------|
| Outline      | Start incrementing the MTU counter                                                                                |
| Header       | r_int_config.h                                                                                                    |
| Declaration  | static void mtu_start (void)                                                                                      |
| Description  | Clears the MTU0.TCNT counter, enables the TGIA0 interrupt request, and starts incrementing the MTU0.TCNT counter. |
| Arguments    | None                                                                                                    |
| Return Value | None                                                                                                    |

| mtu_stop     |                                                                                    |
|--------------|------------------------------------------------------------------------------------|
| Outline      | Stop incrementing the MTU counter                                                  |
| Header       | r_int_config.h                                                                     |
| Declaration  | static void mtu_stop (void)                                                        |
| Description  | Stops incrementing the MTU0.TCNT counter and disables the TGIA0 interrupt request. |
| Arguments    | None                                                                               |
| Return Value | None                                                                               |

| peria_inta208 |                                                                                                    |
|---------------|----------------------------------------------------------------------------------------------------|
| Outline       | Software configurable interrupt handling (interrupt vector number: 208)                                    |
| Header        | r_int_config.h                                                                                             |
| Declaration   | void peria_inta208 (void)                                                                                  |
| Description   | Switches LED3 between on and off. Calls the MTU incrementing stop function when the 20th interrupt occurs. |
| Arguments     | None                                                                                                    |
| Return Value  | None                                                                                                    |

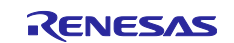

| RX Family | Using the Exception Vector Table and Software Configurable Interrupts |
|-----------|-----------------------------------------------------------------------|
|           |                                                                       |

| ram_excep_super_visor_inst |                                                                                                 |  |  |  |
|----------------------------|-------------------------------------------------------------------------------------------------|--|--|--|
| Outline                    | Privileged instruction exception handling                                                       |  |  |  |
| Header                     | r_ram_except_handlers.h                                                                         |  |  |  |
| Declaration                | ram_excep_super_visor_inst (void)                                                               |  |  |  |
| Description                | Handles a privileged instruction exception. Enters an infinite loop after LED0 is<br>turned on. |  |  |  |
| Arguments                  | None                                                                                            |  |  |  |
| Return Value               | None                                                                                            |  |  |  |

| ram_dummy    |                                      |
|--------------|--------------------------------------|
| Outline      | Dummy processing                     |
| Header       | r_ram_except_handlers.h              |
| Declaration  | ram_dummy (void)                     |
| Description  | This function performs no operation. |
| Arguments    | None                                 |
| Return Value | None                                 |

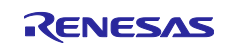

# 5.9 Flowcharts

#### 5.9.1 Main Processing

Figure 5.3 shows the Main Processing.

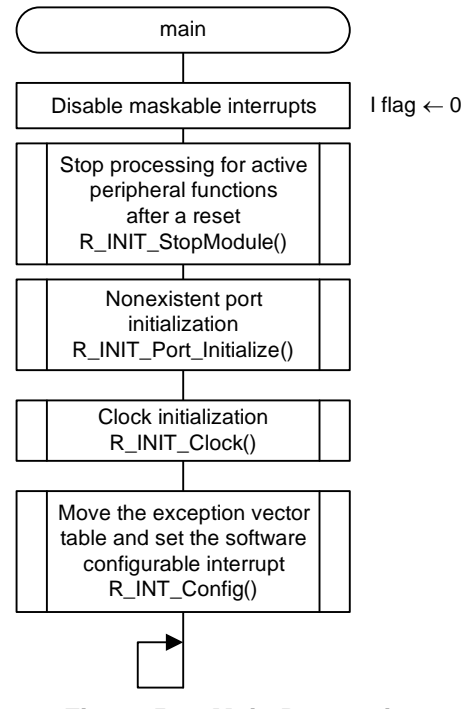

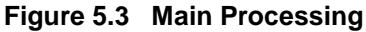

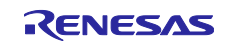

#### 5.9.2 Moving the Exception Vector Table and Setting Software Configurable Interrupts

Figure 5.4 shows the flow chart of Moving the Exception Vector Table and Setting Software Configurable Interrupts.

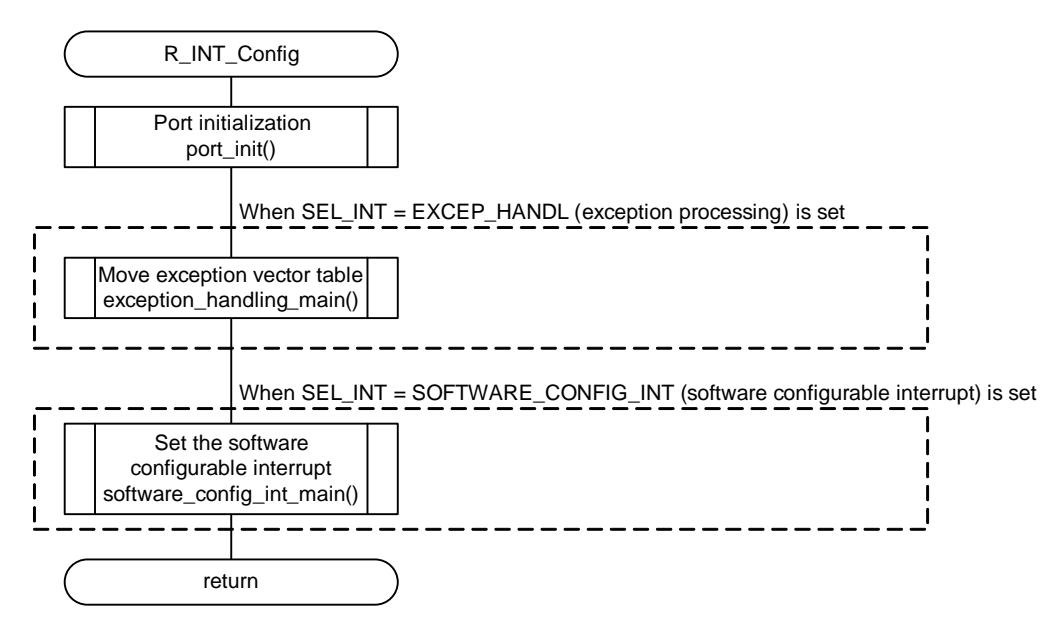

Figure 5.4 Moving the Exception Vector Table and Setting Software Configurable Interrupts

#### 5.9.3 Port Initialization

Figure 5.5 shows the Port Initialization.

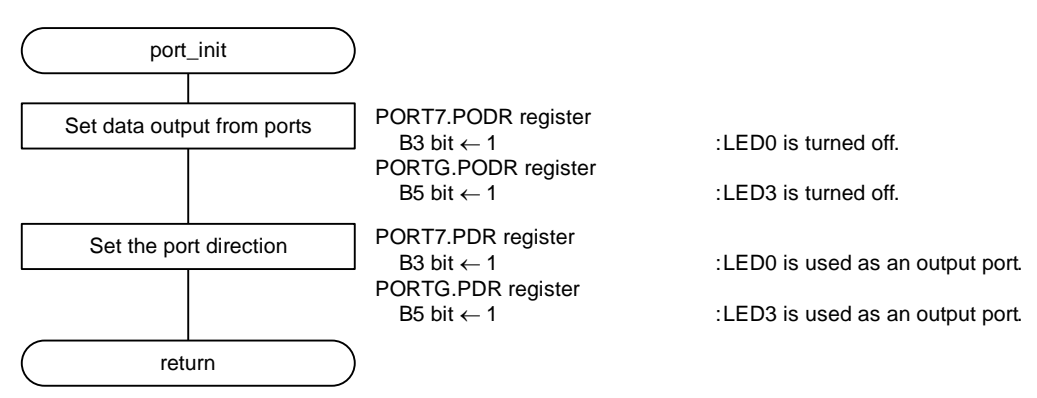

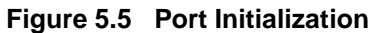

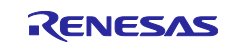

# 5.9.4 Moving the Exception Vector Table

Figure 5.6 shows Moving the Exception Vector Table.

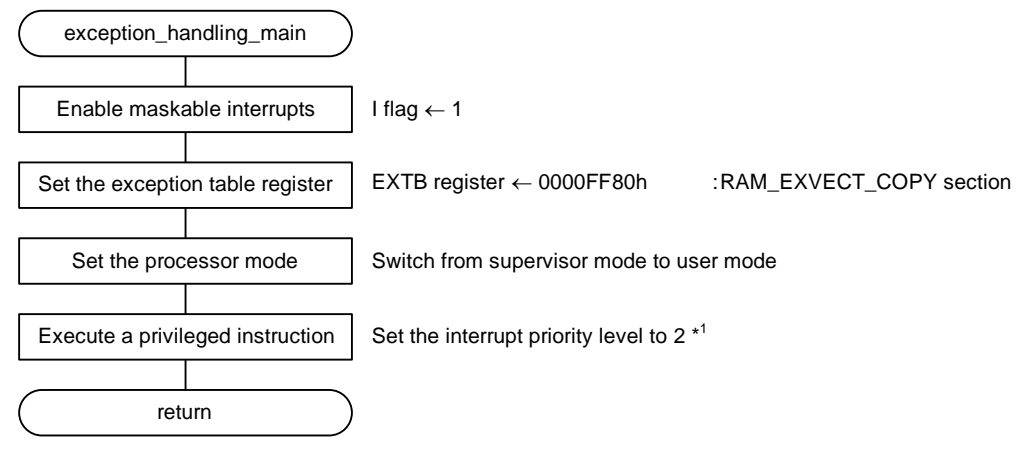

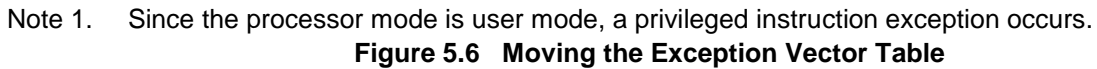

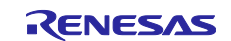

#### 5.9.5 MTU Initialization

Figure 5.7 shows the MTU Initialization.

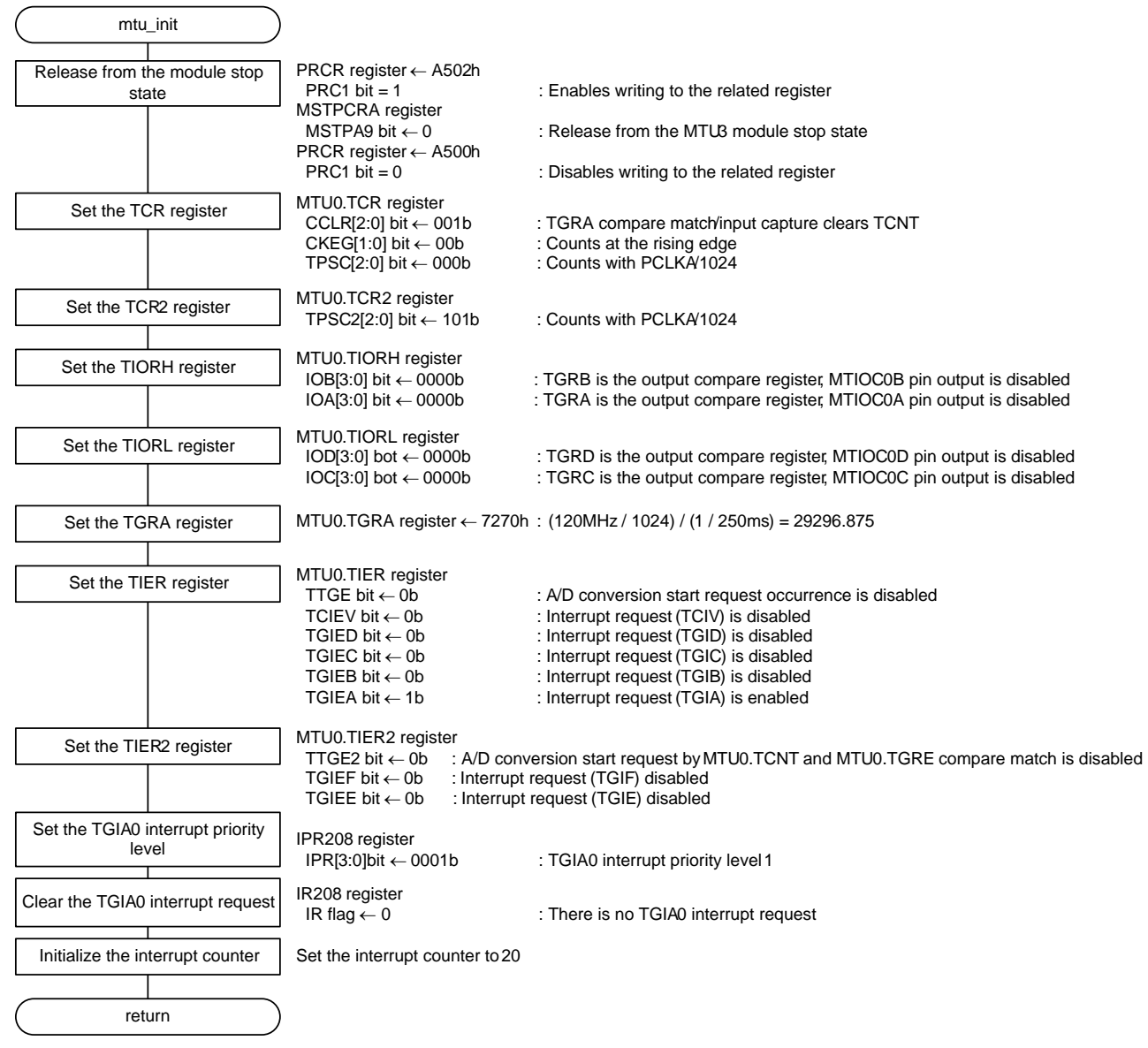

Figure 5.7 MTU Initialization

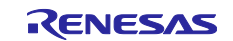

# 5.9.6 Software Configurable Interrupt Setting

Figure 5.8 shows Software Configurable Interrupt Setting.

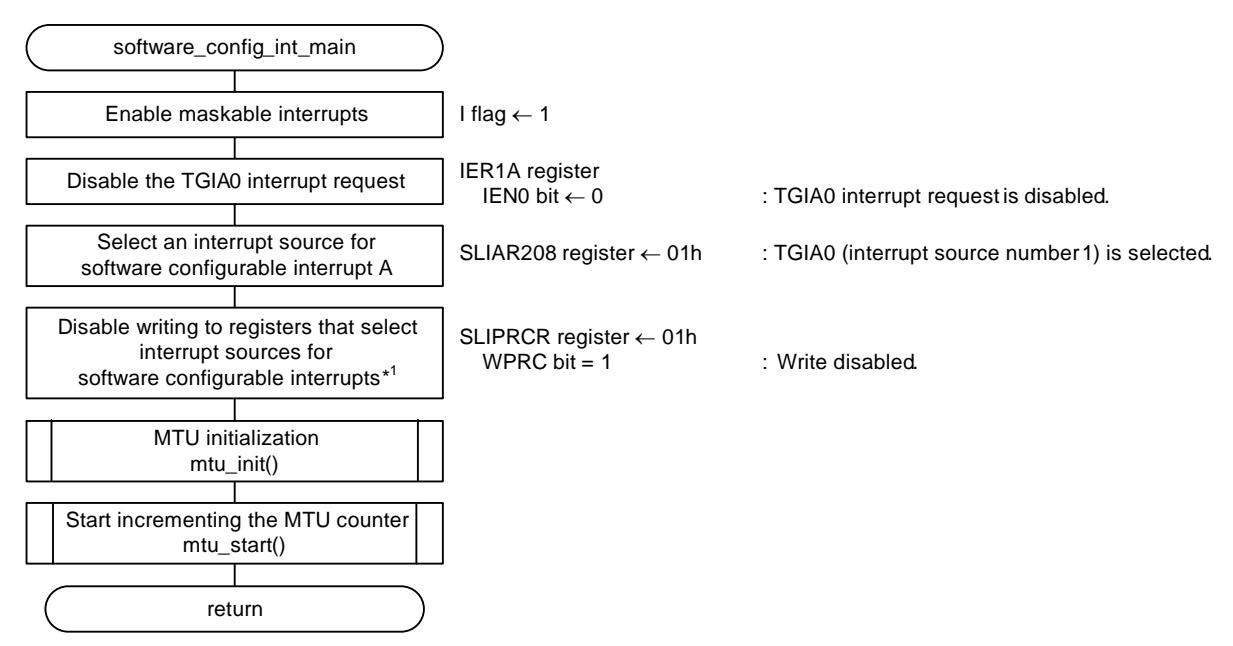

Note 1. After writing 1 to the WPRC bit, confirm that the WPRC bit is 1. Once the WPRC bit becomes 1, software cannot set the WPRC bit to 0. When setting other software configurable interrupt source select registers, set the registers before setting the WPRC bit to 1.

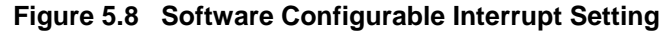

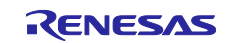

#### 5.9.7 Start Incrementing the MTU

Figure 5.9 shows the procedure to Start Incrementing the MTU.

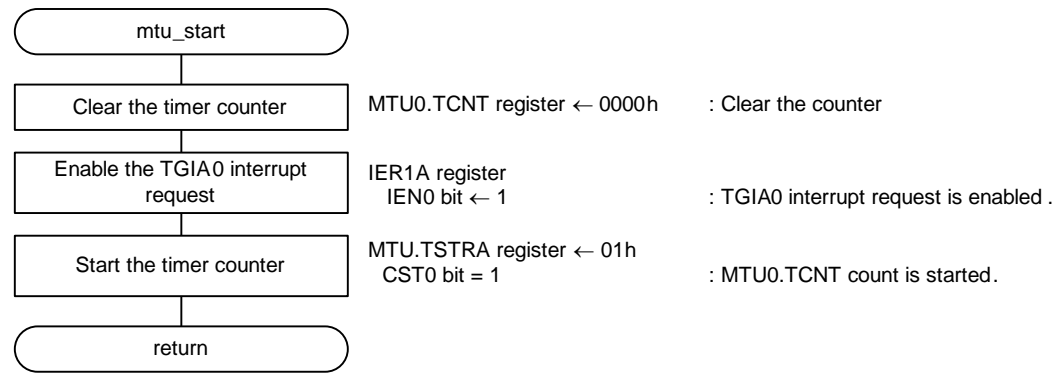

Figure 5.9 Start Incrementing the MTU

# 5.9.8 Stop Incrementing the MTU

Figure 5.10 shows the procedure to Stop Incrementing the MTU.

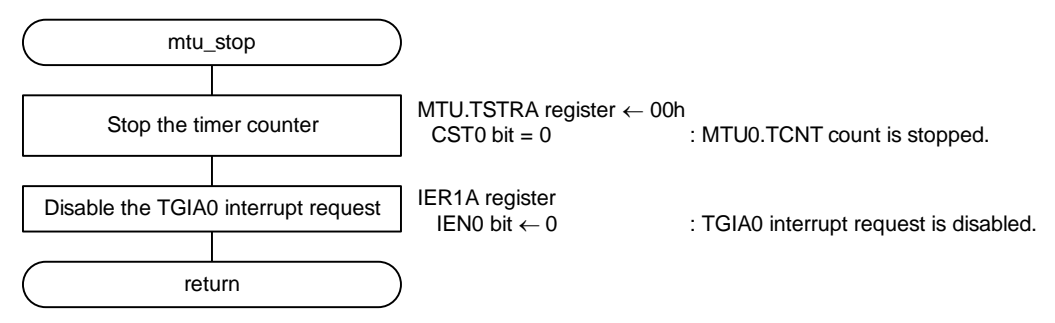

Figure 5.10 Stop Incrementing the MTU

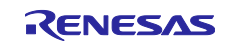

# 5.9.9 Software Configurable Interrupt Handling (Interrupt Vector Number 208)

Figure 5.11 shows Software Configurable Interrupt Handling (Interrupt Vector Number 208).

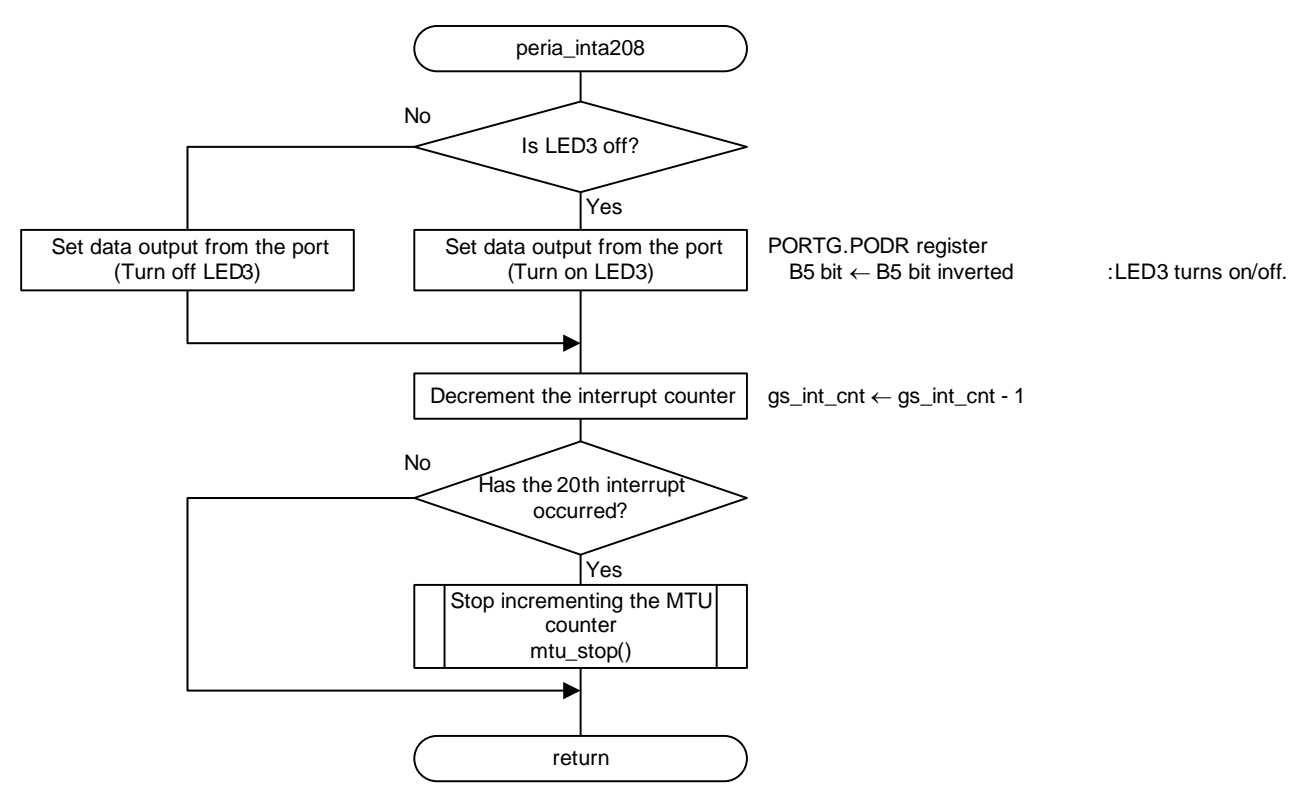

Figure 5.11 Software Configurable Interrupt Handling (Interrupt Vector Number 208)

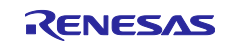

#### 5.9.10 Privileged Instruction Exception Handling

Figure 5.12 shows Privileged Instruction Exception Handling.

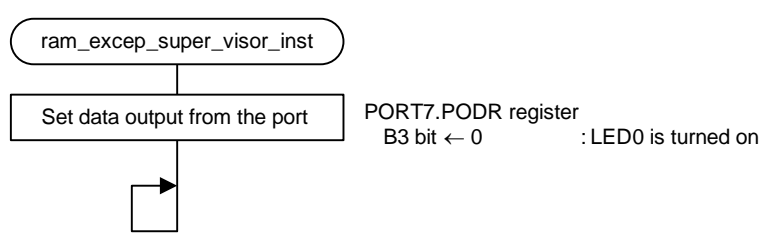

Figure 5.12 Privileged Instruction Exception Handling

#### 5.9.11 Dummy Processing

Figure 5.13 shows the Dummy Processing.

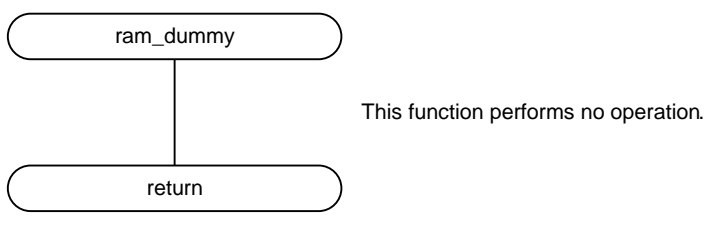

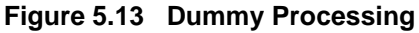

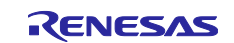

# 6. Porting Sample Codes to Other RX Family

Sample codes included in this application note can be ported to other RX Family loaded with the exception vector table and software configurable interrupts. This section describes an example to port sample codes to RX66T (Renesas Starter Kit for RX66T).

# 6.1 Before Porting

Confirm the following specifications before porting sample codes. If there is a difference in the specifications, the method described in this section may not be used. After making sure of the specifications, use this application.

- Specification of exception vector table and software configurable interrupts of the porting source and porting destination
- The MTU specification of the porting source and porting destination

# 6.2 Porting Procedure Flow

Figure 6.1 shows the Porting Procedure Flow.

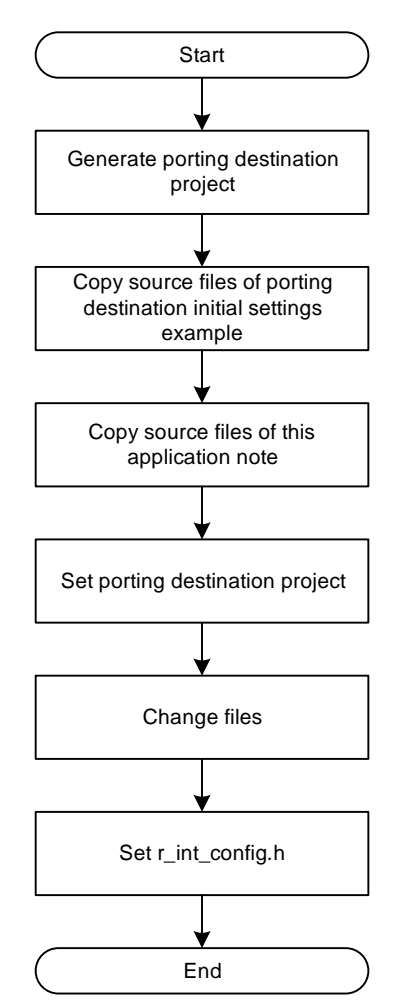

Figure 6.1 Porting Procedure Flow

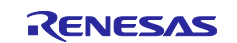

# 6.3 Porting Procedure

#### 6.3.1 Generating a Porting Destination Project

Start e<sup>2</sup> studio and create a new project.

- 1) Generating a porting destination project
  - 1-1) Start e<sup>2</sup> studio and click [File].
  - 1-2) Click [C/C++ Project] of [New] to start the New C/C++ Project wizard.

| e² w | /orkspa | ice - e² stu | idio         |           |        |         |          |         |             |               |                                |        |
|------|---------|--------------|--------------|-----------|--------|---------|----------|---------|-------------|---------------|--------------------------------|--------|
| File | Edit    | Source       | Refactor     | Navigate  | Search | Projec  | t Rene   | sas Vie | ews Run     | Wind          | ow Help                        |        |
|      | New     |              |              |           |        | Alt+S   | hift+N > | C.÷     | Makefile P  | roject        | with Existing Code             |        |
|      | Open    | File         |              |           |        |         |          | ¢       | C/C++ Pro   | ject          |                                |        |
|      | Open    | Projects f   | rom file Sy  | stem      |        |         |          | Ľ       | Project     | $\overline{}$ |                                |        |
|      | Close   |              | С            | lick here |        | (       | Ctrl+W   | C++     | Convert to  | a C/C         | ++ Project (Adds C/C++ Nature) |        |
|      | Close   | All          |              |           |        | Ctrl+Sł | nift+W   | 62      | Source Fol  | der           | Click here                     |        |
|      | Save    |              |              |           |        |         | Ctrl+S   | C       | Folder      |               |                                |        |
|      | Save A  | ۸s           |              |           |        |         |          | ¢       | Source File | 2             |                                |        |
|      | Save A  | All          |              |           |        | Ctrl+S  | hift+S   | h       | Header File | e             |                                |        |
|      | Rever   | t            |              |           |        |         |          | Ê       | File from T | emplat        | te                             |        |
|      | Maura   |              |              |           |        |         |          | C       | Class       |               |                                |        |
|      | Nove    |              |              |           |        |         | 50       | C       | Task        |               |                                |        |
|      | Kenan   | ne           |              |           |        |         | F2       | ° 😭     | Code Gene   | erator        |                                |        |
| 8    | Refres  | h            |              |           |        |         | F5       | -       | Other       |               |                                | Ctrl+N |
|      | Conve   | ert Line De  | elimiters To |           |        |         | >        |         | otnet       |               |                                | Cur+N  |

- 1-3) Click [Renesas RX].
- 1-4) Click [Renesas CC-RX C/C++ Executable Project].
- 1-5) Click [Next >].

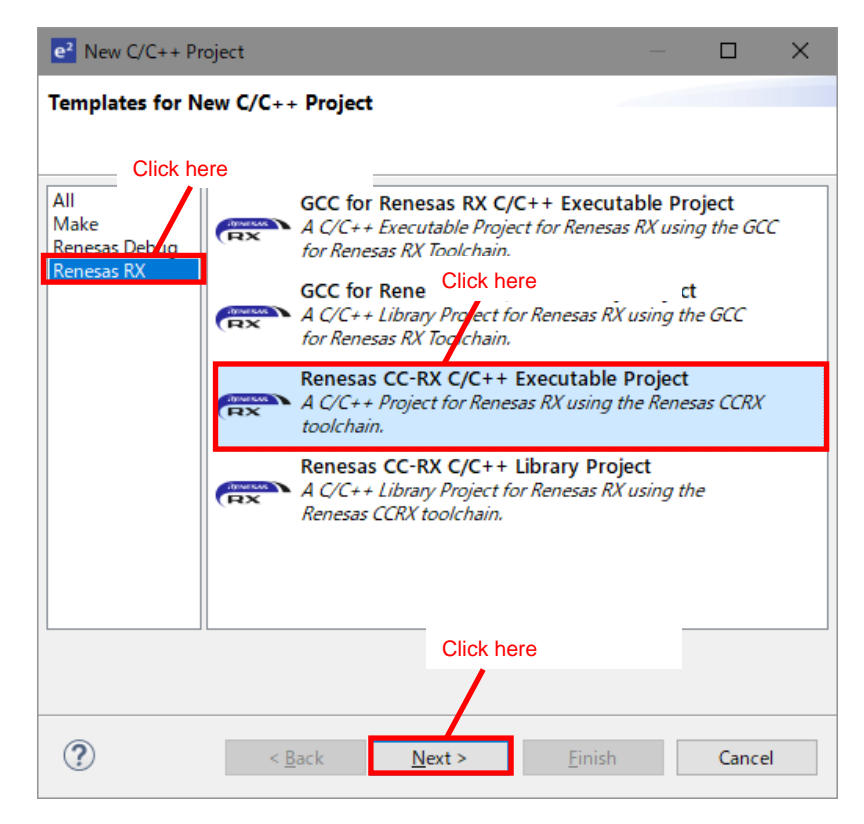

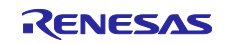

- 1-6) Enter the project name.
- 1-7) Click [Next >].

| e <sup>2</sup>                                                               | – D X                         |
|------------------------------------------------------------------------------|-------------------------------|
| New Renesas CC-RX Executable Project<br>New Renesas CC-RX Executable Project |                               |
| Project name: r01an2178 rx66t                                                |                               |
| ✓ Use <u>d</u> efault location                                               |                               |
| Location: C:¥workspace¥r01an2178_rx6<br>Create Directory for Project         | the project name.             |
| Choose file system: default $\sim$                                           |                               |
| Working sets                                                                 |                               |
| Add project to working sets                                                  | Ne <u>w</u>                   |
| Working sets:                                                                | ✓ S <u>e</u> lect             |
| Click                                                                        | here                          |
|                                                                              |                               |
| ? < <u>B</u> ack                                                             | <u>Next &gt;</u> inish Cancel |

1-8) Change [Target Device:] to [R5F566TEAxFP].

(When porting to another RX Family, change to the porting destination RX Family.)

- 1-9) Select the emulator to be used.
- 1-10) Tick the [Create Release Configuration] check box.
- 1-11) Click [Finish].

| e <sup>2</sup>                                  | – 🗆 X                               |
|-------------------------------------------------|-------------------------------------|
| New Renesas CC-RX Executable Project            |                                     |
| Select toolchain, device & debug settings       |                                     |
| Toolchain Settings                              |                                     |
| Language:                                       |                                     |
| Toolchain: Renesas CCRX ~                       |                                     |
| Toolchain Version: v3.01.00 🗸                   |                                     |
| RTOS: Select the porting destination RX Family. |                                     |
| Manar Select the                                | emulator to be used.                |
| Device Settings                                 | connigurations                      |
| Target Device: R5F566TEAxFP                     | Create Hardware Pebug Configuration |
| Unlock Devices                                  | E2 Lite (RX) 🗸 🗸                    |
| Endian: Little ~                                | Create Debug Configuration          |
| Project Type: Default ~                         | RX Simulator $\sim$                 |
| Select the check box.                           | Create Release Configuration        |
|                                                 | Click here                          |
|                                                 |                                     |
| (?) < <u>B</u> ack Ne                           | ext > <u>F</u> inish Cancel         |

1-12) Delete [<Project name>.c] in the generated project.

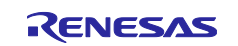

#### 6.3.2 Copying the Source Files of Porting Destination Initial Settings Example

Copy the source files of the initial settings example application note of the porting destination RX Family to the newly generated project.

- 1) Downloading the initial settings example application note
  - 1-1) From the Renesas Electronics' website, download [RX66T Group Initial Settings (R01AN4057)]. (When porting to another RX Family, download the initial settings example application note corresponding to the porting destination RX Family.)
  - 1-2) Extract the downloaded zip file to the desired folder.
- 2) Copying the source files of the initial settings example application note to the project
  - 2-1) Use Explorer to open the extracted folder and copy all files from [r01an4057\_rx66t] -> [r01an4057\_src] to the generated project.

| 🎦 Project Explorer 💥 📄 🔄 🖘 🗢 🗖                                                                                                    | 💹 main.c                                        |
|----------------------------------------------------------------------------------------------------|-------------------------------------------------|
| ✓ <sup>™</sup> r01an2178_p Copy (drag and drop)                                                                                                    | <pre>/// r_init_clock.c</pre>                   |
| > 🔊 Includes                                                                                                    | <pre>/// r_init_clock.h</pre>                   |
| > 🔁 generate                                                                                                    | <pre>// r_init_port_initialize.c</pre>          |
| SFC SFC STC STC | 📗 r_init_port_initialize.h                      |
|                                                                                                    | <pre>////////////////////////////////////</pre> |
|                                                                                                    | 📗 r_init_rom_cache.h                            |
|                                                                                                    | r_init_stop_module.c                            |
|                                                                                                    | 🥘 r_init_stop_module.h                          |

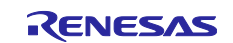

# 6.3.3 Copying the Source Files of the Application Note

Copy the source files of the application to the generated project.

- 1) Copying the source files of the application to the project
  - 1-1) Copy [r\_int\_config.c], [r\_int\_config.h], [r\_ram\_except\_handlers.c], [r\_ram\_except\_handlers.h], and [r\_ram\_except\_vector\_table.c] from [r01an2178\_rx65n\_2m] -> [r01an2178\_src] of this application to the project.

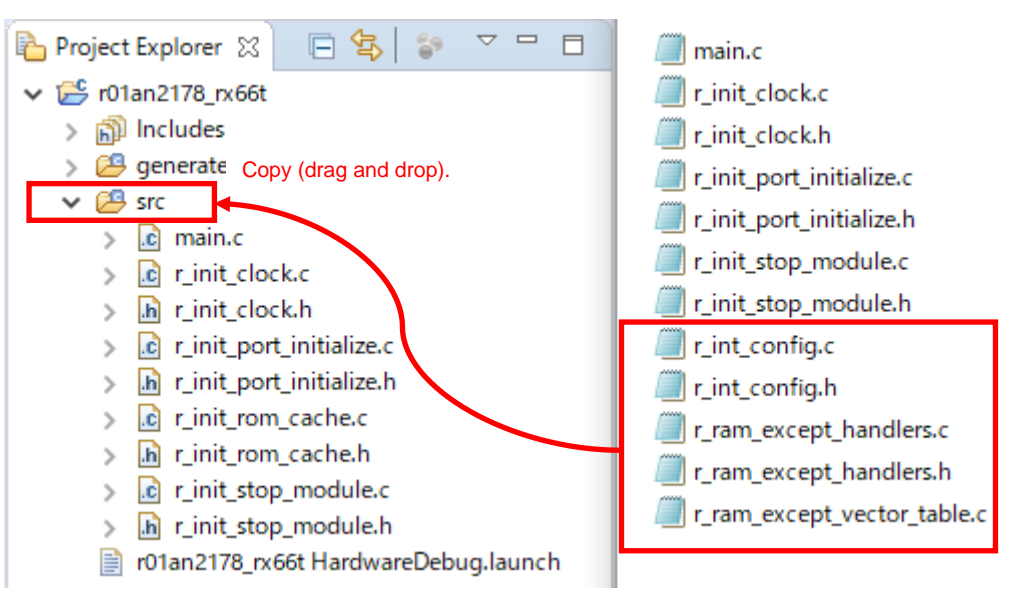

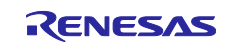

# 6.3.4 Setting Porting Destination Project

Change the build settings of the generated project.

- 1) Adding the final address section of the RAM
  - 1-1) Right-click the generated project and click [Properties].

| Project Explorer 🛛 🛛                               | - 4 | 5                          |                   |
|----------------------------------------------------|-----|----------------------------|-------------------|
| ✓ 1 <sup>Seg</sup> r01an2178_rx66t [HardwareDebug] |     |                            |                   |
| > 👔 Includes                                       | _   |                            |                   |
| > 🚰 generate                                       |     | Сору                       | Ctrl+C            |
| Sic Right-Click here                               | Ē   | Paste                      | Ctrl+V            |
| > C r init clock.c                                 | ×   | Delete                     | Delete            |
| > h r_init_clock.h                                 | Ð.  | Remove from Context Ct     | rl+Alt+Shift+Down |
| > c r_init_port_initialize.c                       |     | Source                     | >                 |
| > 🔓 r_init_port_initialize.h                       |     | Move                       |                   |
| ic r_init_rom_cache.c                              |     | Rename                     | F2                |
| i r_init_stop_module.c                             | 2   | Import                     |                   |
| h r_init_stop_module.h                             | 4   | Export                     |                   |
| > h r_int_config.h                                 |     | Build Project              |                   |
| > c r_ram_except_handlers.c                        |     | Clean Project              |                   |
| > h r_ram_except_handlers.h                        | 8   | Refresh                    | F5                |
| IC r_ram_except_vector_table.d                     |     | Close Project              |                   |
|                                                    |     | Close Unrelated Projects   |                   |
|                                                    |     | Build Targets              | >                 |
|                                                    |     | Index                      | >                 |
|                                                    |     | Build Configurations       | >                 |
|                                                    |     | Run As                     | >                 |
|                                                    |     | Debug As                   | >                 |
|                                                    |     | Profile As                 | >                 |
|                                                    |     | Restore from Local History |                   |
|                                                    |     | MISRA-C                    | >                 |
|                                                    |     | Save build settings report |                   |
|                                                    |     | Change Device              |                   |
|                                                    | *   | Run C/C++ Code Analysis    |                   |
|                                                    |     | Team                       | >                 |
|                                                    |     | Compare With               | >                 |
|                                                    |     | System Explorer            |                   |
|                                                    | £5  | Command Prompt Click here  |                   |
|                                                    |     | Configure                  | >                 |
|                                                    |     | Properties                 | Alt+Enter         |
|                                                    | -   |                            |                   |

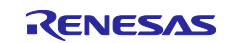

- 1-2) Click [C/C++ Build] -> [Settings].
- 1-3) Click [Tool Settings] -> [Linker] -> [Section].
- 1-4) Click [...] at the right end of [Section].

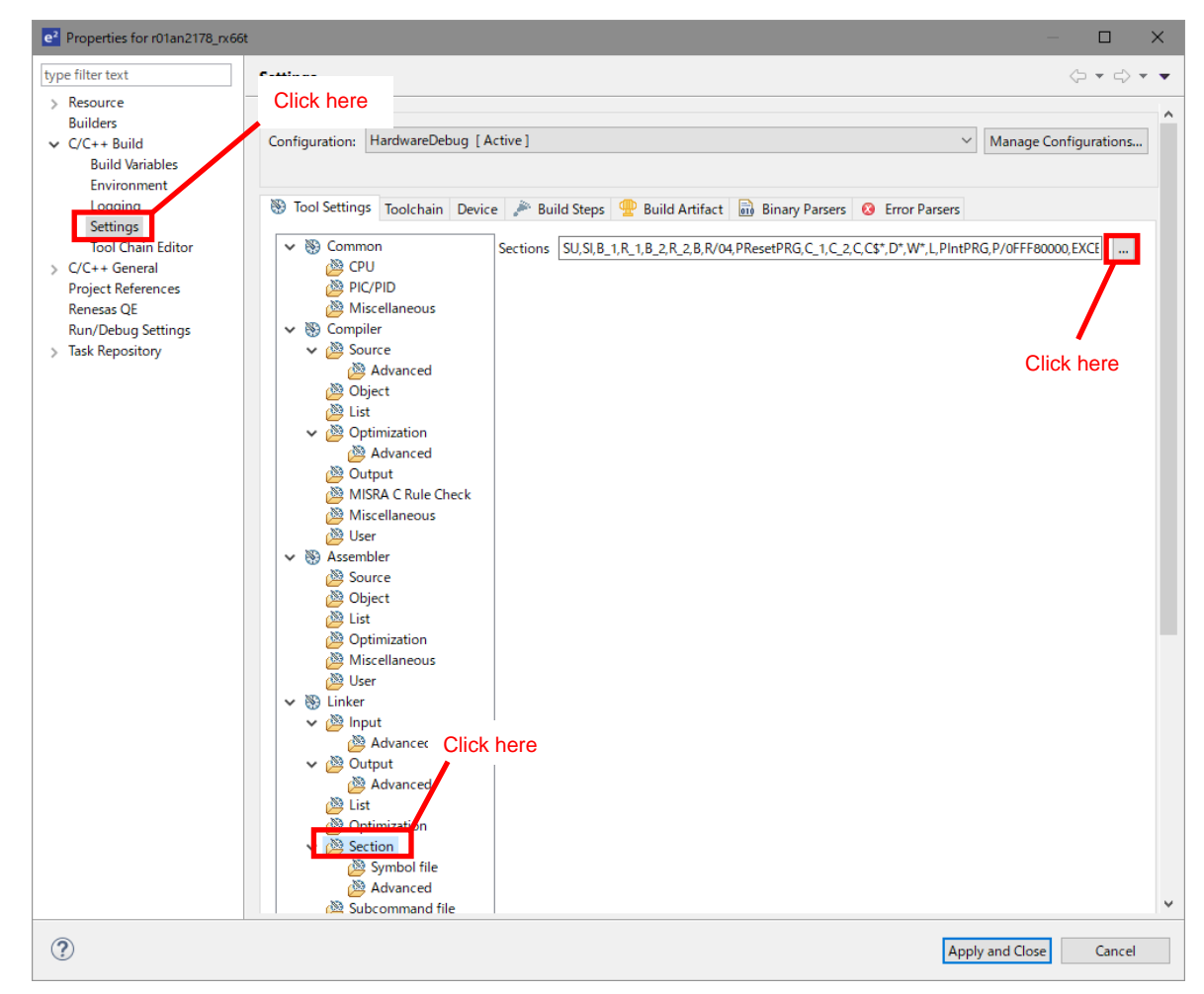

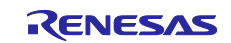

1-5) Add the [End\_of\_RAM] section and the [End\_of\_ECCRAM] section.

1-6) Click [OK].

|                                   |                |           | ×              |  |  |  |  |
|-----------------------------------|----------------|-----------|----------------|--|--|--|--|
| Section Viewer                    |                |           |                |  |  |  |  |
| Address                           | Section Name   | ^         |                |  |  |  |  |
|                                   | R_1            |           |                |  |  |  |  |
|                                   | B_2            |           |                |  |  |  |  |
|                                   | R_2 Add        |           | Add Section    |  |  |  |  |
|                                   | R              |           | New Overlay    |  |  |  |  |
| 0x0000FFFC                        | BEnd_of_RAM    |           | Remove Section |  |  |  |  |
| 0x00FFFFFC                        | BEnd_of_ECCRAM |           | Move Up        |  |  |  |  |
| 0xFFF80000                        | PKesetPKG      | PResetPRG |                |  |  |  |  |
|                                   |                |           |                |  |  |  |  |
|                                   | C_2            | C_2       |                |  |  |  |  |
|                                   | C **           |           |                |  |  |  |  |
|                                   | D*             | ~         |                |  |  |  |  |
|                                   | rint           |           |                |  |  |  |  |
|                                   | .npt           |           |                |  |  |  |  |
| Browse                            |                |           |                |  |  |  |  |
| Import Export Re-Apply Click here |                |           |                |  |  |  |  |
|                                   |                |           |                |  |  |  |  |
| OK Cancel                         |                |           |                |  |  |  |  |

- 1-7) Click [Apply and Close].
- 2) Adding a section for the exception vector table
  - 2-1) Refer to "5.1.2 Moving the Exception Vector Table to the RAM Area" to add a section for the exception vector table.

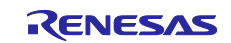

## RX Family Using the Exception Vector Table and Software Configurable Interrupts

#### 6.3.5 Changing Files

Change each source file copied in order to run the sample code of the application.

- 1) Changing the path to the include file.
  - 1-1) The include file path of the source file differs depending on the initial settings example; review and change the include file path according to the porting destination project.
- 2) Changing [intprg.c]

2-1) To [intprg.c], add the include path to [r.int\_config.h].

```
#include <machine.h>
#include "vect.h"
#include "../src/r_int_config.h"
#pragma section IntPRG
// Exception(Supervise Add = ruction)
void Excep_SuperVisorInst(void){/* brk(){ } */}
// Exception(Access Instruction)
void Excep_AccessInst(void){/* brk(); */}
```

2-2) To the [Excep\_PERIA\_INTA208] function of [intprg.c], add call processing of [peria\_inta208].

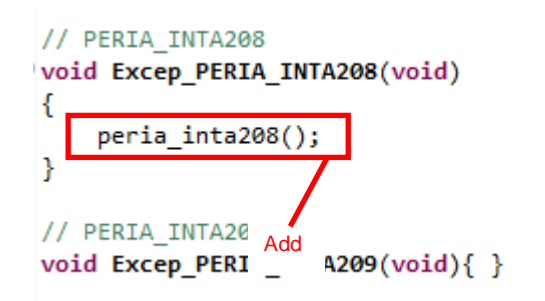

- 3) Changing [main.c]
  - 3-1) To [main.c], add the include path to [r.int\_config.h].

#include "r\_init\_clock.h"
#include "r\_init\_port\_initi....."
#include "r\_init\_rom\_cache.h"
#include "r\_init\_stop\_module.h"
#include "r\_int\_config.h"

Exported global variables and functions (to be accessed by other files)... void main (void);

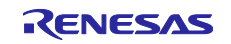

3-2) To the [main] function of [main.c], add call processing of the [R\_INT\_Config] function before the while statement.

```
/* ---- Initialization of the clock ---- */
R_INIT_Clock();
/* ---- Initialization of com cache ---- */
R_INIT_ROM_Cache();

R_INT_Config();

while (1)
{
   /* Main loop */
}
End of function main.
```

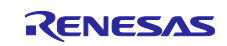

#### RX Family Using the Exception Vector Table and Software Configurable Interrupts

#### 6.3.6 Setting r\_int\_config.h

Change [r\_int\_config.h] in accordance with the porting destination environment.

The setting value when porting to RX66T (Renesas Starter Kit for RX66T) is shown below. When porting to another RX Family, change to the setting value corresponding to the porting destination environment.

- 1) Setting the processing to be operated
  - 1-1) Set the SEL\_INT constant in accordance with the processing to be operated. When operating moving processing of exception vector table, set EXCEP\_HANDL in the SEL\_INT constant. When performing software configurable interrupt handling, set SOFTWARE\_CONFIG\_INT in the SEL\_INT constant.

| <pre>/* ==== Please select the interrupts ==== */</pre>                          |                                    |                                        |        |  |  |  |
|----------------------------------------------------------------------------------|------------------------------------|----------------------------------------|--------|--|--|--|
| #define EXCEP_HANDL                                                              | (0)                                | <pre>/* Exception handling */</pre>    |        |  |  |  |
| <pre>#define SOFTWARE_CONFIG_ g</pre>                                            | Set 1)                             | /* Software configurable interru       | pts */ |  |  |  |
| /* This sample code does<br>Please change the foldo<br>#define SEL_INT (EXCEP_H/ | the excepti<br>wing setti<br>ANDL) | ion handling.<br>ings as necessary. */ |        |  |  |  |

- 2) Setting port output data during LED ON/OFF
  - 2-1) Set port output data during LED ON/OFF in the LED\_ON constant and LED\_OFF constant. Set [OUTPUT\_LOW] in the LED\_ON constant, and set [OUTPUT\_HIGH] in the LED\_OFF constant.

```
/* ==== Please select output data and output I/O ports ==== */
#define OUTPUT_HIGH (1) /* High output */
#define OUTPUT_LOW (0) /* Low output */
/* This sample code tur...et... the LED0 and LED3 by low output,
    and turns off the LED1 and LED3 by high output.
    Please change the following settings as necessary. */
#define LED_ON (OUTPUT_LOW)
#define LED_OFF (OUTPUT_HIGH)
```

- 3) Setting the port connected to the LED
  - 3-1) Set the port output data register connected to LED0 and LED3 in the LED0\_PODR constant and LED3\_PODR constant. Set [PORT9.PODR.BIT.B5] in the LED0\_PODR constant, and set [PORTE.PODR.BIT.B0] in the LED3\_PODR constant.

| /* This | sample code   | controls the output | di Set        |   |
|---------|---------------|---------------------|---------------|---|
| Pleas   | se change the | following setting   | as necessony. | , |
| #define | LEDØ PODR     | (PORT9.PODR.BIT.B5) |               |   |
| #define | LEDØ_PDR      | (PORT9.PDR.BIT.B5)  | Set           |   |
| #define | LED3_PODR     | (PORTE.PODR.BIT.B0) |               |   |
| #define | LED3 PDR      | (PORTE.PDR.BIT.B0)  |               |   |

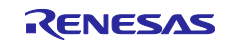

3-2) Set the port direction register connected to LED0 and LED3 in the LED0\_PDR constant and LED3\_PDR constant. Set [PORT9.PDR.BIT.B5] in the LED0\_PDR constant, and set [PORTE.PDR.BIT.B0] in the LED3\_PDR constant.

| /* This | sample cod  | e controls  | the output  | data | of P73 | and PG5. |
|---------|-------------|-------------|-------------|------|--------|----------|
| Pleas   | se change t | he followin | ng settings | as   |        | * /      |
| #define | LEDØ PODR   | (PORT9.PC   | DR.BIT.B5   | Se   | et     |          |
| #define | LEDØ PDR    | (PORT9.PD   | R.BIT.B5)   |      |        |          |
| #define | LED3_PODR   | (PORTE.PO   | DR.BIT.B0   | Se   | et     |          |
| #define | LED3_PDR    | (PORTE.PD   | R.BIT.B0)   |      |        |          |

- 4) Setting the operation frequency of the multi-function timer pulse unit (MTU)
  - 4-1) Set the operation frequency of the multi-function timer pulse unit (MTU) in MTU\_PCLK\_HZ in units of Hz. Set [16000000].

| /*  |       | Please  | seled  | t the MTL: | J ope | ratin | g fr | requency |      | == */     |    |     |      |
|-----|-------|---------|--------|------------|-------|-------|------|----------|------|-----------|----|-----|------|
| /*  | This  | sample  | code   | operates   | witł  | Set   | MTU  | operatio | ng f | frequency | of | 120 | MHz. |
|     | Pleas | se chan | ge the | followin   | ig se | tting | s as | necessa  | ary. | . */      |    |     |      |
| #de | fine  | MTU PC  | LK HZ  | (1600000   | 00)   |       |      |          | -    |           |    |     |      |

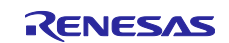

# RX Family Using the Exception Vector Table and Software Configurable Interrupts

# 7. Sample Code

Sample code can be downloaded from the Renesas Electronics website.

# 8. Reference Documents

User's Manual: Hardware

RX65N Group, RX651 Group User's Manual: Hardware (R01UH0659) The latest version can be downloaded from the Renesas Electronics website.

#### Technical Update/Technical News

The latest information can be downloaded from the Renesas Electronics website.

User's Manual: Development Tools

RX Family Compiler CC-RX User's Manual (R20UT3248) The latest version can be downloaded from the Renesas Electronics website.

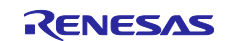

# **Revision History**

|      |              | Description |                                                                                    |  |  |
|------|--------------|-------------|------------------------------------------------------------------------------------|--|--|
| Rev. | Date         | Page        | Summary                                                                            |  |  |
| 1.00 | Dec. 1, 2014 | —           | First edition issued                                                               |  |  |
| 1.01 | Nov. 2, 2015 | _           | RX71M Group is added to the target device                                          |  |  |
| 1.10 | May.31.19    | —           | Changed the supported device to the RX Family loaded with                          |  |  |
|      |              |             | the exception vector table and software configurable interrupts                    |  |  |
|      |              | 4, 9, 10,   | Changed the RAM_EXFUNC_COPY address.                                               |  |  |
|      |              | 11, 23      | Changed the RAM_EXVECT_COPY address.                                               |  |  |
|      |              | 5, 13, 19,  | Changed the interrupt vector numbers and interrupt factor                          |  |  |
|      |              | 24, 25, 26  | number of the software configurable interrupts.                                    |  |  |
|      |              |             | Changed the interrupt occurrence interval and the number of interrupts that occur. |  |  |
|      |              | 6           | Changed Table 2.1 Operation Confirmation Conditions.                               |  |  |
|      |              | 7           | Changed the pins used for LED output.                                              |  |  |
|      |              | 14          | Changed Table 5.3 Option-Setting Memory Configured in the                          |  |  |
|      |              |             | Sample Code.                                                                       |  |  |
|      |              | 15          | Changed Table 5.4 Constants Used in the Sample Code.                               |  |  |
|      |              | 16          | Changed Table 5.5 Static Variables.                                                |  |  |
|      |              | 17          | Changed 5.8 Function Specifications.                                               |  |  |
|      |              | 21          | Changed 5.9 Flowcharts.                                                            |  |  |
|      |              | 29          | Added 6. Porting Sample Code to Other RX Family                                    |  |  |
|      |              | 41          | Changed 8. Reference Documents.                                                    |  |  |
|      |              | Programs    | Changed the target device.                                                         |  |  |
|      |              |             | Deleted the file.                                                                  |  |  |
|      |              |             | main.h                                                                             |  |  |
|      |              |             | Added files.                                                                       |  |  |
|      |              |             | r_int_config.c                                                                     |  |  |
|      |              |             | r_int_config.h                                                                     |  |  |
|      |              |             | Added macro definitions.                                                           |  |  |
|      |              |             |                                                                                    |  |  |
|      |              |             |                                                                                    |  |  |
|      |              |             |                                                                                    |  |  |
|      |              |             |                                                                                    |  |  |
|      |              |             | LED3_PDR                                                                           |  |  |
|      |              |             | MTU PCIK HZ                                                                        |  |  |
|      |              |             | Added the function                                                                 |  |  |
|      |              |             | R INT Config                                                                       |  |  |
|      |              |             | Changed the functions.                                                             |  |  |
|      |              |             | port init                                                                          |  |  |
|      |              |             | mtu_init                                                                           |  |  |
|      |              |             | software_config_int_main                                                           |  |  |
|      |              |             | mtu_start                                                                          |  |  |
|      |              |             | mtu_stop                                                                           |  |  |
|      |              |             | peria_inta208                                                                      |  |  |
|      |              |             | ram_excep_super_visor_inst                                                         |  |  |

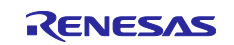

# General Precautions in the Handling of Microprocessing Unit and Microcontroller Unit Products

The following usage notes are applicable to all Microprocessing unit and Microcontroller unit products from Renesas. For detailed usage notes on the products covered by this document, refer to the relevant sections of the document as well as any technical updates that have been issued for the products.

#### 1. Precaution against Electrostatic Discharge (ESD)

A strong electrical field, when exposed to a CMOS device, can cause destruction of the gate oxide and ultimately degrade the device operation. Steps must be taken to stop the generation of static electricity as much as possible, and quickly dissipate it when it occurs. Environmental control must be adequate. When it is dry, a humidifier should be used. This is recommended to avoid using insulators that can easily build up static electricity. Semiconductor devices must be stored and transported in an anti-static container, static shielding bag or conductive material. All test and measurement tools including work benches and floors must be grounded. The operator must also be grounded using a wrist strap. Semiconductor devices must not be touched with bare hands. Similar precautions must be taken for printed circuit boards with mounted semiconductor devices.

#### 2. Processing at power-on

The state of the product is undefined at the time when power is supplied. The states of internal circuits in the LSI are indeterminate and the states of register settings and pins are undefined at the time when power is supplied. In a finished product where the reset signal is applied to the external reset pin, the states of pins are not guaranteed from the time when power is supplied until the reset process is completed. In a similar way, the states of pins in a product that is reset by an on-chip power-on reset function are not guaranteed from the time when power is supplied until the power is supplied until the power reaches the level at which resetting is specified.

3. Input of signal during power-off state

Do not input signals or an I/O pull-up power supply while the device is powered off. The current injection that results from input of such a signal or I/O pull-up power supply may cause malfunction and the abnormal current that passes in the device at this time may cause degradation of internal elements. Follow the guideline for input signal during power-off state as described in your product documentation.

4. Handling of unused pins

Handle unused pins in accordance with the directions given under handling of unused pins in the manual. The input pins of CMOS products are generally in the high-impedance state. In operation with an unused pin in the open-circuit state, extra electromagnetic noise is induced in the vicinity of the LSI, an associated shoot-through current flows internally, and malfunctions occur due to the false recognition of the pin state as an input signal become possible.

5. Clock signals

After applying a reset, only release the reset line after the operating clock signal becomes stable. When switching the clock signal during program execution, wait until the target clock signal is stabilized. When the clock signal is generated with an external resonator or from an external oscillator during a reset, ensure that the reset line is only released after full stabilization of the clock signal. Additionally, when switching to a clock signal produced with an external resonator or by an external oscillator while program execution is in progress, wait until the target clock signal is stable.

#### 6. Voltage application waveform at input pin

Waveform distortion due to input noise or a reflected wave may cause malfunction. If the input of the CMOS device stays in the area between  $V_{IL}$  (Max.) and  $V_{IH}$  (Min.) due to noise, for example, the device may malfunction. Take care to prevent chattering noise from entering the device when the input level is fixed, and also in the transition period when the input level passes through the area between  $V_{IL}$  (Max.) and  $V_{IH}$  (Min.).

7. Prohibition of access to reserved addresses

Access to reserved addresses is prohibited. The reserved addresses are provided for possible future expansion of functions. Do not access these addresses as the correct operation of the LSI is not guaranteed.

8. Differences between products

Before changing from one product to another, for example to a product with a different part number, confirm that the change will not lead to problems. The characteristics of a microprocessing unit or microcontroller unit products in the same group but having a different part number might differ in terms of internal memory capacity, layout pattern, and other factors, which can affect the ranges of electrical characteristics, such as characteristic values, operating margins, immunity to noise, and amount of radiated noise. When changing to a product with a different part number, implement a systemevaluation test for the given product.

#### Notice

- Descriptions of circuits, software and other related information in this document are provided only to illustrate the operation of semiconductor products and application examples. You are fully responsible for the incorporation or any other use of the circuits, software, and information in the design of your product or system. Renesas Electronics disclaims any and all liability for any losses and damages incurred by you or third parties arising from the use of these circuits, software, or information.
- Renesas Electronics hereby expressly disclaims any warranties against and liability for infringement or any other claims involving patents, copyrights, or other intellectual property rights of third parties, by or arising from the use of Renesas Electronics products or technical information described in this document, including but not limited to, the product data, drawings, charts, programs, algorithms, and application examples.
- No license, express, implied or otherwise, is granted hereby under any patents, copyrights or other intellectual property rights of Renesas Electronics or others.
- 4. You shall not alter, modify, copy, or reverse engineer any Renesas Electronics product, whether in whole or in part. Renesas Electronics disclaims any and all liability for any losses or damages incurred by you or third parties arising from such alteration, modification, copying or reverse engineering.
- Renesas Electronics products are classified according to the following two quality grades: "Standard" and "High Quality". The intended applications for each Renesas Electronics product depends on the product's quality grade, as indicated below.
   "Standard". Computers: office computers: office computers: office
  - "Standard": Computers; office equipment; communications equipment; test and measurement equipment; audio and visual equipment; home electronic appliances; machine tools; personal electronic equipment; industrial robots; etc.

"High Quality": Transportation equipment (automobiles, trains, ships, etc.); traffic control (traffic lights); large-scale communication equipment; key financial terminal systems; safety control equipment; etc.

Unless expressly designated as a high reliability product or a product for harsh environments in a Renesas Electronics data sheet or other Renesas Electronics document, Renesas Electronics products are not intended or authorized for use in products or systems that may pose a direct threat to human life or bodily injury (artificial life support devices or systems; surgical implantations; etc.), or may cause serious property damage (space system; undersea repeaters; nuclear power control systems; aircraft control systems; key plant systems; military equipment; etc.). Renesas Electronics disclaims any and all liability for any damages or losses incurred by you or any third parties arising from the use of any Renesas Electronics product that is inconsistent with any Renesas Electronics data sheet, user's manual or other Renesas Electronics document.

- 6. When using Renesas Electronics products, refer to the latest product information (data sheets, user's manuals, application notes, "General Notes for Handling and Using Semiconductor Devices" in the reliability handbook, etc.), and ensure that usage conditions are within the ranges specified by Renesas Electronics with respect to maximum ratings, operating power supply voltage range, heat dissipation characteristics, installation, etc. Renesas Electronics disclaims any and all liability for any malfunctions, failure or accident arising out of the use of Renesas Electronics products outside of such specified ranges.
- 7. Although Renesas Electronics endeavors to improve the quality and reliability of Renesas Electronics products, semiconductor products have specific characteristics, such as the occurrence of failure at a certain rate and malfunctions under certain use conditions. Unless designated as a high reliability product or a product for harsh environments in a Renesas Electronics data sheet or other Renesas Electronics document, Renesas Electronics products are not subject to radiation resistance design. You are responsible for implementing safety measures to guard against the possibility of bodily injury or damage caused by fire, and/or danger to the public in the event of a failure or malfunction of Renesas Electronics products, such as safety design for hardware and software, including but not limited to redundancy, fire control and malfunction prevention, appropriate treatment for aging degradation or any other appropriate measures. Because the evaluation of microcomputer software alone is very difficult and impractical, you are responsible for evaluating the safety of the final products or systems manufactured by you.
- 8. Please contact a Renesas Electronics sales office for details as to environmental matters such as the environmental compatibility of each Renesas Electronics product. You are responsible for carefully and sufficiently investigating applicable laws and regulations that regulate the inclusion or use of controlled substances, including without limitation, the EU RoHS Directive, and using Renesas Electronics products in compliance with all these applicable laws and regulations. Renesas Electronics disclaims any and all liability for damages or losses occurring as a result of your noncompliance with applicable laws and regulations.
- 9. Renesas Electronics products and technologies shall not be used for or incorporated into any products or systems whose manufacture, use, or sale is prohibited under any applicable domestic or foreign laws or regulations. You shall comply with any applicable export control laws and regulations promulgated and administered by the governments of any countries asserting jurisdiction over the parties or transactions.
- 10. It is the responsibility of the buyer or distributor of Renesas Electronics products, or any other party who distributes, disposes of, or otherwise sells or transfers the product to a third party, to notify such third party in advance of the contents and conditions set forth in this document.
- This document shall not be reprinted, reproduced or duplicated in any form, in whole or in part, without prior written consent of Renesas Electronics.
   Please contact a Renesas Electronics sales office if you have any questions regarding the information contained in this document or Renesas Electronics products.
- (Note1) "Renesas Electronics" as used in this document means Renesas Electronics Corporation and also includes its directly or indirectly controlled subsidiaries.
- (Note2) "Renesas Electronics product(s)" means any product developed or manufactured by or for Renesas Electronics.

(Rev.4.0-1 November 2017)

#### **Corporate Headquarters**

TOYOSU FORESIA, 3-2-24 Toyosu, Koto-ku, Tokyo 135-0061, Japan www.renesas.com

# Contact information

For further information on a product, technology, the most up-to-date version of a document, or your nearest sales office, please visit: <a href="http://www.renesas.com/contact/">www.renesas.com/contact/</a>.

#### Trademarks

Renesas and the Renesas logo are trademarks of Renesas Electronics Corporation. All trademarks and registered trademarks are the property of their respective owners.